## Requesting a Prize/Stipend/Award Item Type

Prize, Stipend and Award item types are those disbursed by the Office of Student Financial Aid and Scholarships and can pay any fees on the student account. Amounts in excess of outstanding charges may be refunded to the student.

| 1. Access Request<br>Form                                           | Navigate to the <u>Item Type Request Form</u> in Kuali.                                                                                                    |  |  |  |
|---------------------------------------------------------------------|----------------------------------------------------------------------------------------------------|--|--|--|
| 2. Log in                                                           | Log in with your VUnetID and password. User identity will auto-populate the Submitter, Email address & Department fields on the form.                                                                                                    |  |  |  |
| <ol> <li>How many item<br/>types are you<br/>requesting?</li> </ol> | Enter the number of item types being requested on this submission, which must be in the same financial entity. The maximum is 10 per submission.                                                                                                    |  |  |  |
| <ol> <li>Review<br/>Instructions, as<br/>needed</li> </ol>          | Specifically, review the Usage Option Definitions provided. If there is <b>any</b> question about which should be used for the submission, reach out to the <u>Office of Student</u> <u>Accounts</u> (OSA) for assistance.                                                                                                    |  |  |  |
| 5. Usage                                                            | Type the first few CaSe-SeNsItiVe characters of the intended usage to get a list of available options and click on the proper selection. If you don't find the option you need, reach out to OSA for assistance.                                                                                                    |  |  |  |
| 6. Fund Source                                                      | If there is a POET Project number to fund the item type, choose POET. Otherwise, choose COA.                                                                                                    |  |  |  |
| 7. Item Type<br>Description                                         | This description will appear on student accounts and billing statements, so please be descriptive yet concise. There is a 30-character limit to this field.                                                                                                    |  |  |  |
| 8. Federal Funding                                                  | Select the appropriate option. If yes, choose the funding source from the drop-<br>down menu.                                                                                                    |  |  |  |
| 9. Notes                                                            | Provide any additional information for Financial Aid staff in their setup of this item type or to be used for reference. This information will not be directly imported to PeopleSoft.                                                                                                    |  |  |  |
| 10. For COA<br>Funding                                              | <ul> <li>a. Enter the Financial Unit and click on the gray pop-up with that number<br/>when it appears. If no pop-up appears, an invalid Financial Unit has been<br/>entered.</li> </ul>                                                                                                    |  |  |  |
|                                                                     | COA Fin Unit *<br>Q 15230<br>15230                                                                                                    |  |  |  |
|                                                                     | <ul><li>b. Verify the provided Entity, NAC and Account are correct.</li><li>c. Enter the Program and Activity.</li></ul>                                                                                                    |  |  |  |
| 11. For POET<br>Funding                                             | <ul> <li>a. Enter the POET Project Number</li> <li>b. Select the POET Task from the drop-down menu. If there are no values in the drop-down, then the Project Number provided is not active.</li> <li>c. Verify the provided Project Org, Expenditure Type, Financial Unit, Entity, NAC and Account.</li> <li>d. Enter the Program and Activity.</li> </ul> |  |  |  |
| 12. Existing item type                                              | If an item type with the entered funding already exists, an error message will be displayed, along with the existing item type number and description.                                                                                                    |  |  |  |

|                                    |                                                                                                    | Existing item type found. Please revise your request or contact Student Accounts.          |                                                                                                    |                                           |  |
|------------------------------------|----------------------------------------------------------------------------------------------------|--------------------------------------------------------------------------------------------|----------------------------------------------------------------------------------------------------|-------------------------------------------|--|
|                                    |                                                                                                    | Item Type                                                                                  | Description                                                                                           |                                           |  |
|                                    | L                                                                                                    | 000000507001                                                                               | Travel Award for Grad Student                                                                         |                                           |  |
| 13. Correcting the form, as needed | <ul> <li>For typographical errors: Do not simply type over the incorrect value. Clear the entire field and pause until the validation checker resets, removing any error message (if there is one). You may then re-enter the correct value.</li> <li>To "start over" on a request line: Clear all fields for that request line before reentering the new information. This allows the form integrations to reset and thereby provide the correct COA values for the new information.</li> <li>To cancel an entire form and all the requests on it: Click on the "Discard" button to the left of the "Submit" button.</li> </ul> |                                                                                            |                                                                                                    |                                           |  |
| 14. Approver                       | From the drop<br>wait for it to s<br>appointing ap<br>their designee                                                                                                    | p-down menu, select the<br>successfully load. Not all a<br>provers. If you're unsure<br>e. | correct approver for your finan<br>areas will follow the same guide<br>of whom to select, contact you | icial area and<br>elines for<br>ir CBO or |  |
| 15. Submit                         | Click the "Sub<br>form is submi<br>needed.                                                                                                    | mit" button in the upper<br>tted, a button will appea                                      | right-hand corner of the screen<br>r enabling the start of a new for                                  | n. After the<br>rm, if                    |  |

## Processing Timeline:

Upon submission, you will receive a confirmation email with instructions for tracking the status of your submission. The text of the confirmation email is below. Please note that you <u>will not receive</u> an email with your item type number.

Also upon submission, the designated Approver will receive an email alert that there is a request requiring their attention. Approved requests are loaded into PeopleSoft from 6:30 – 7:00pm nightly.

| From: <u>no-reply@mail.kualibuild.com</u>                                                                                                    |
|----------------------------------------------------------------------------------------------------|
| To: item type user@vanderbilt edu                                                                                                    |
|                                                                                                    |
| Subject: Item Type Request Submitted                                                                                                    |
|                                                                                                    |
| Your item type request has been successfully submitted, and the designated<br>Approver will receive an email requesting their action. Upon approval,<br>Graduate Award item types will be available for use the following day. Item<br>types affiliated with the Office of Student Financial Aid require additional<br>configuration and do not have a set availability timeline. |
| Approved request information, including current status and assigned item type<br>numbers, can be accessed with PeopleSoft query<br>VU_SF_ITEM_TYPE_REQUESTS. Simply enter your VUNetID when<br>prompted.                                                                                                    |
| If you wish to review or revisit submission form, they are always accessible in the Kuali Document Center .                                                                                                    |